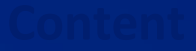

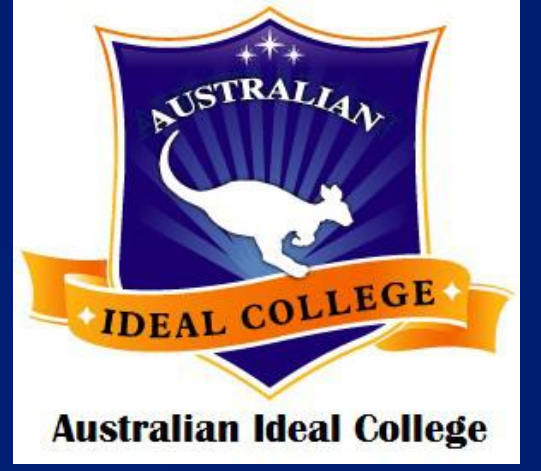

# Australian Ideal College

## **Online Registration and Orientation**

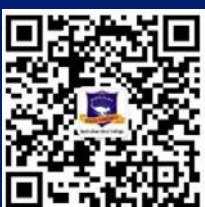

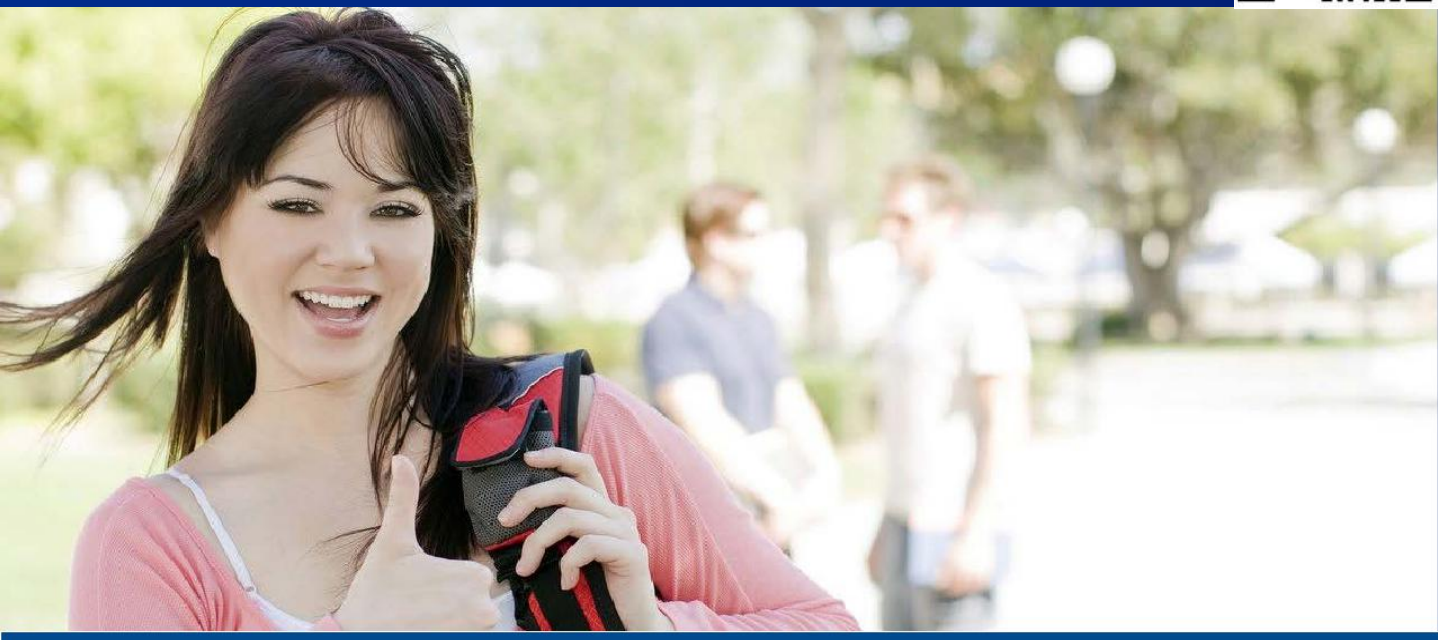

Sydney Campus: Level 7 & 8, 75 King Street Sydney NSW 2000 Tel: +61 2 9262 2968 Fax: +61 2 9262 2938 Adelaide Campus: Level 3, 7 James Place Adelaide SA 5000 Tel: +61 8 8123 5780 Fax: +61 2 9262 2938 Hobart Campus:

Ground Floor, 116 Murray St Hobart TAS 7000 Tel: +61 3 6231 2141 Fax: +61 2 9262 2938

Copyright © 2019 Australian Ideal College Pty Ltd Trading As Australian Ideal College CRICOS Provider Code: 03053G | RTO No: 91679 | ABN: 15 126 592 756

| Online registration & orientation | 2 |
|-----------------------------------|---|
| How to use Moodle                 | 4 |
| Getting started                   |   |

<u>Courses</u>

Assessment submission

#### How to join ZOOM

19

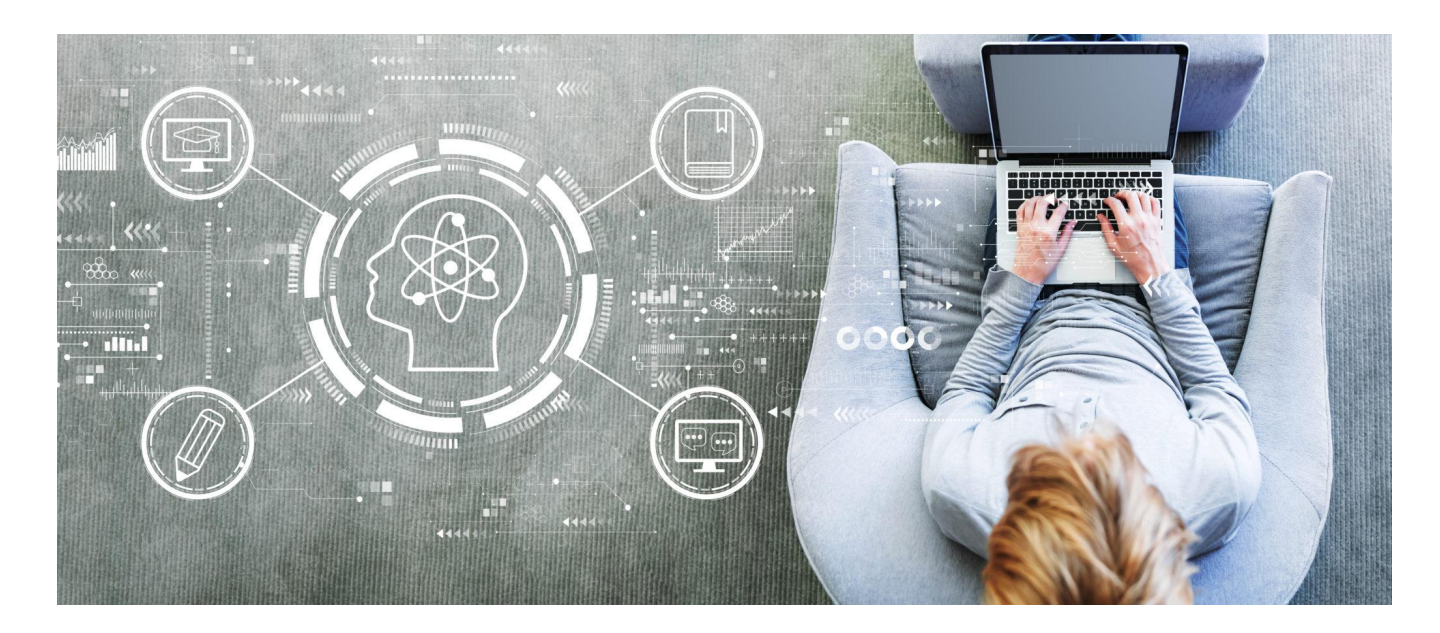

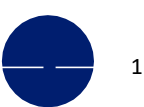

All students at Australian Ideal College -including continuing and new students - are required to complete registration and orientation online prior to their course commencement during this special COVID-19 period.

#### **Online registration**

If you are a continuing student, please complete and sign the Student Registration Form sent to you with your preferred class timetable ticked and email it back to us (info@aic.edu.au).

If you are a new student, please complete and sign the Student Registration Form sent to you with your preferred class timetable ticked, and then email it back to us together with your most recent passport - size photo with white background.

| Educating for Excellence                                                                                                    |                                                                                                    | Australian Ideal College<br>ICI has 2000 (CRCOR Poster Cate 3300)<br>CRCOR Poster Cate 3300)<br>CRCOR Poster Cate 3300<br>CRCOR Poster Cate 33000<br>CRCOR Poster Cate 33000<br>CRCOR Poster Cate 330000<br>CRCOR P |
|----------------------------------------------------------------------------------------------------|----------------------------------------------------------------------------------------------------|----------------------------------------------------------------------------------------------------|
| Student Registra                                                                                                    | ation Form 2                                                                                            | 2020 - Sydney Campus                                                                                                    |
| Student No.                                                                                                    | Unique                                                                                                  | Student Identifier (USI)                                                                                                    |
| 1. Personal Details (PLEASE)                                                                                                    | USE BLOCK LET                                                                                           | TTERS)                                                                                                    |
| Family Name                                                                                                    |                                                                                                    | Given Name/s                                                                                                    |
| Gender Male                                                                                                    | Female                                                                                                  | Date of Birth                                                                                                    |
| Country of Birth                                                                                                    |                                                                                                    | Town/City of Birth                                                                                                    |
| Country of Citizenship                                                                                                    |                                                                                                    | Country of Passport                                                                                                    |
| Passport No.                                                                                                    |                                                                                                    | Passport Expiry Date                                                                                                    |
| Visa Type                                                                                                    |                                                                                                    | Visa Expiry Date                                                                                                    |
| Course Name                                                                                                    |                                                                                                    | Duration                                                                                                    |
| Course Start Date                                                                                                    |                                                                                                    | Finish Date                                                                                                    |
| 2. Contact Details                                                                                                    |                                                                                                    |                                                                                                    |
| Address in Home Country                                                                                                    |                                                                                                    |                                                                                                    |
| Phone/Mobile                                                                                                    |                                                                                                    |                                                                                                    |
| Address in Australia                                                                                                    |                                                                                                    | Postcode                                                                                                    |
| Phone/Mobile                                                                                                    |                                                                                                    |                                                                                                    |
| Email Address                                                                                                    |                                                                                                    |                                                                                                    |
| Emergency Contact Person                                                                                                    | consent to the College comm                                                                             | sunicating with me relating to my study via my email address provided above.                                                                                                    |
| Relationship to you                                                                                                    |                                                                                                    |                                                                                                    |
| Residential Address                                                                                                    |                                                                                                    |                                                                                                    |
| Phone/Mobile                                                                                                    |                                                                                                    |                                                                                                    |
| Email Address                                                                                                    |                                                                                                    |                                                                                                    |
| 3. Class Timetable<br>Business Course<br>DBA-Monstlugtan-dpm DLMA Monstlugtan-dpm<br>DCBA-<br>MonstlustSur(1pm-dpm)<br>DCMB-A LLMC WestThagtan-dpm<br>DCMB-A                                                                                | <ul> <li>ADUM-A Monši Tuejšem-</li> <li>ADUM-B Wed ST hujšem-</li> <li>ADUM-C SatisSurjšem-3</li> </ul> | Accounting Course English Course Translating Course<br>form I                                                                                                    |
| <ol> <li>Declaration         I declare that all information given in this form is tor<br/>made available to me through the AIC vebsite. I we<br/>phone/mobile number and emaily within 7 days of e<br/>Signature of Student     </li> </ol> | e and correct. I have read<br>II notify the College of my<br>change.                                    | dand undersbod all the pages in AC Student Handbook which is<br>own, and my emergency contact details (residential address,<br>Date                                                                                                    |
|                                                                                                    |                                                                                                    |                                                                                                    |
| Office Use Only:                                                                                                    |                                                                                                    | Date                                                                                                    |
| Data input by                                                                                                    |                                                                                                    | Date                                                                                                    |
| Commence ment Confirmed on PRISM                                                                                                    | MS by                                                                                                   | Date                                                                                                    |

If you don't have a USI, you must create it online. You will need USI to obtain your qualification certificate and academic record. For more information on how to create a USI, please visit <u>https://www.usi.gov.au/students/how-do-i-create-usi</u>

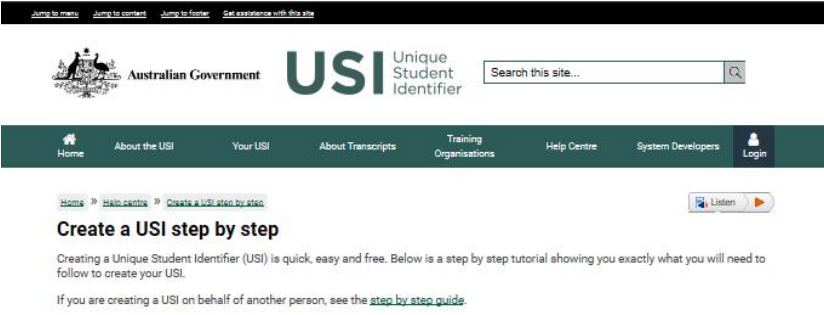

### **Online Registration & Orientation**

Registered as Australian Ideal College Pty Ltd RTO No.: 91679 | CRICOS Provider Code: 03053G Sydney Campus: Level 7 & 8, 75 King Street, Sydney NSW 2000 Australia Adelaide Campus: Level 3, 21-23 Rundle Mall, Adelaide SA 5000 Australia Hobart Campus: GRD Floor, 116 Murray Street, Hobart TAS 7000 Australia 1: +61-2-9262 2968 (Sydney) | +61-8-8123 5780 (Adelaide) | +61-3-6231 2141 (Hobart) E: info@aic.edu.au | W: www.aic.edu.au

Please be advised without a USI, we cannot process your registration form and commence you in all our systems. And when creating your USI, please input your name exactly the same as the one on your passport.

After we receive and process your completed registration, we will send you details on **how to access AIC Student Portal and Moodle online system**. Please make sure to check your spam folder as well if you don't receive email from us within 5 days after sending through the registration form.

| Subject. How to access AIC distance and online learning                                                                                                    |
|----------------------------------------------------------------------------------------------------|
| Body.                                                                                                    |
| Dear student,                                                                                                    |
| This is the information regarding how to access AIC Moodle (Online Learning Platform) and Student Portal RTOManager.                                                                                                    |
|                                                                                                    |
| - Log in to AIC Moodle                                                                                                    |
| (1) Go to the AIC Moodle Login page ( https://moodle.aic.edu.au ).                                                                                                    |
| (2) Enter your "Username" (your student number) and "Password" (you should receive an email of notification including your original password after your registration) and click "Logint". The Moodle home page displays, containing a list of links to all your Moodle resources. |
| (3) Please read the Moodie User Guide, Timetable and General News and announcements carefully because they contain all details to help you become successful in your distance/online learning.                                                                                    |
|                                                                                                    |
| - Did your login fail?                                                                                                    |
| Login may fail for a number of reasons:                                                                                                    |
| You may not have entered either your User ID or Password correctly.                                                                                                    |
| You may not be currently enrolled in the online course.                                                                                                    |
| You may be denied access if you have not paid your course fees. Check your fees status in reception. Once you pay your fees, it can take up to 1 working day for service to be restored.                                                                                          |
| If you have recently changed your course enrolment, your online access may not yet have been updated. Allow 1 working day for this to be done. Please reply to this email directly if you do not have the above issues but still cannot login your Moodie account, we will update |
| your password                                                                                                    |
|                                                                                                    |
| - Distance/online learning activity and submission                                                                                                    |
| Online attendance is recorded each time that you log into the Mocodle platform (time and dates are recorded).                                                                                                    |
| The academic week is Monday-Sunday by midnight (Eastern Time). To receive full credit for attending your online class, you must attend weekly and you must complete and submit weekly practice activities each week as directed by the instructor.                                |
| NOTE                                                                                                    |
| a) All your assessments need to be submitted online in your Moodle account, please read the "Assessment Submission" part carefully in your Moodle User Guide .                                                                                                    |
| b) The online course environment weeks run from Monday at 12:00am EST to Sunday at 11:59pm EST.                                                                                                    |

Please note you must be fully financial (including any material fees) before orientation. If you have any condition on your enrolment, it must be fulfilled prior to sending through the registration form.

You are expected to start the course on the course commencement date as shown on your Confirmation of Enrolment (CoE). If you fail to commence the course or fail to make arrangements for an alternative start date within fourteen (14) calendar days of your CoE start date, the college will have to cancel your CoE and notify the Australian government of your non-commencement of studies.

To re-enrol for next available intake, you will have to pay \$100 for reissuing each eCoE. For Student Handbook, please go to <u>https://www.aic.edu.au/ – student services - useful downloads</u>

#### **Online orientation**

In addition to the email of **how to access AIC Student Portal and Moodle online system**, all new students will be invited to join an online orientation, which provides students with important information as well as many resources available at Australian Ideal College. In the orientation, students will learn about student service and student visa requirements (attendance & academic course progress requirements). Student are also introduced to the student information portal RTOmanager - and Moodle online system, and to the policies and procedures carried out by our College.

The invitation of online orientation will be sent to students via email and will be delivered by using ZOOM platform. You will find the ZOOM meeting ID and password for your online orientation in the email. For how to join a ZOOM meeting, please refer to <u>How to Join ZOOM</u> on Page 19.

### **Getting started**

#### How to use Moodle

In order to access AIC Moodle system, please refer to the email sent to you and simply click on the link below: <u>https://moodle.aic.edu.au</u>

| ٩ | 搜索邮件                                                                                                    | •                 |
|---|----------------------------------------------------------------------------------------------------|-------------------|
| ~ |                                                                                                    | 第1个会话,共1个 〈 〉 扮   |
| ? | Australian Ideal College (via AIC Moodle) <noreply@ideal.moodlesite.pukunui.net><br/>发送至我 *</noreply@ideal.moodlesite.pukunui.net> | 上午10:23 (10分钟前) 🔥 |
|   | 文 英语 ▼ > 中文 ▼ 翻译邮件                                                                                                    | 对英词               |
|   | Hi Vivian VV,                                                                                                    |                   |
|   | A new account has been created for you at 'Australian Ideal College'                                                               |                   |
|   | and you have been issued with a new temporary password.                                                                            |                   |
|   |                                                                                                    |                   |
|   | Your current login information is now:                                                                                             |                   |
|   | username: tester                                                                                                    |                   |
|   | password: Z#fm5Ipmz7                                                                                                    |                   |
|   | (you will have to change your password                                                                                             |                   |
|   | when you login for the first time)                                                                                                 |                   |
|   | To start using 'Australian Ideal College', login at                                                                                |                   |
|   | https://moodle.aic.edu.au/login/?lang=en                                                                                           |                   |
|   | In most mail programs, this should appear as a blue link                                                                           |                   |
|   | which you can just click on. If that doesn't work,                                                                                 |                   |
|   | then cut and paste the address into the address                                                                                    |                   |
|   | line at the top of your web browser window.                                                                                        |                   |

#### **1** Login and change password

 Please click <u>Log in</u> on the top right corner of the page and enter your username and password.

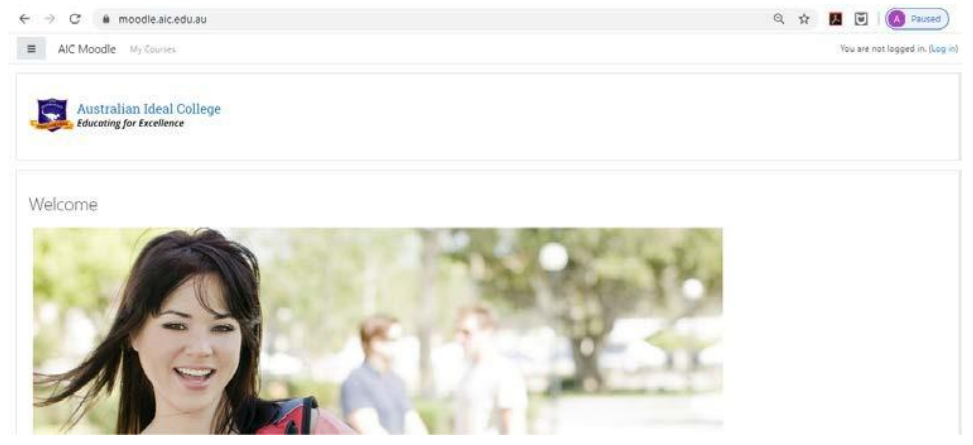

Registered as Australian Ideal College Pty Ltd RTO No.: 91679 | CRICOS Provider Code: 03053G Sydney Campus: Level 7 & 8, 75 King Street, Sydney NSW 2000 Australia Adelaide Campus: Level 3, 21-23 Rundle Mall, Adelaide SA 5000 Australia Hobart Campus: GRD Floor, 116 Murray Street, Hobart TAS 7000 Australia T: +61-2-9262 2968 (Sydney) | +61-8-8123 5780 (Adelaide) | +61-3-6231 2141 (Hobart) E: info@aic.edu.au | W: www.aic.edu.au

| A https://moodle.aic.edu | .au/login/index.php |                                                | 0 |
|--------------------------|---------------------|------------------------------------------------|---|
|                          | Austral             | ian Ideal College<br>for Excellence            |   |
|                          | tester ×            | Forgotten your username or<br>password?        |   |
|                          | •••••               | Cookies must be enabled in                     |   |
|                          | Remember username   | your browser 🕜<br>Some courses may allow guest |   |
|                          | Log in              | access                                         |   |
|                          | Log III             |                                                |   |

• You are required to change your password to proceed.

| i 🔍 🔍 AIC Moodle                                                                    | My Courses                                                                                                    | Vivian VV                                                        |
|-------------------------------------------------------------------------------------|----------------------------------------------------------------------------------------------------|------------------------------------------------------------------|
| M Home                                                                              | Home / Dashboard / Preferences / User account / Change password                                                                                                    |                                                                  |
| Dashboard                                                                           |                                                                                                    |                                                                  |
| 1 Calendar                                                                          | You must change your password to proceed.                                                                                                    |                                                                  |
| Private files                                                                       | Change password                                                                                                    |                                                                  |
|                                                                                     | Username tester                                                                                                    |                                                                  |
|                                                                                     | The password must have at least 8 characters, at least 1 digit(s),<br>least 1 upper case letter(s), at least 1 non-alphanumeric characte                                                                    | at least 1 lower case letter(s), a<br>r(s) such as as *, -, or # |
|                                                                                     | Current password                                                                                                    |                                                                  |
|                                                                                     | New password 0                                                                                                    |                                                                  |
|                                                                                     | New password (again)                                                                                                    |                                                                  |
|                                                                                     | Save changes There are required fields in this form marked <b>0</b> .                                                                                                    |                                                                  |
|                                                                                     | Save changes There are required fields in this form marked  .                                                                                                    | * * * * * **                                                     |
| → O @ 홈 https:/<br>■                                                                | Save changes         There are required fields in this form marked • .         //moodle.aic.edu.au/login/change.password.php         My Courses                                                             | ☆☆』』∠⊔☆・・・<br>● Vivian VV                                        |
| → O @ B https://                                                                    | Save changes         There are required fields in this form marked • .         //moodle.aic.edu.au/togin/change_password.php         My Courses         Visi.rizep. V/V                                     | ☆☆ L ⊮ …<br>● Vivian W -                                         |
| → C @ A https:/<br>AIC Moodle<br>Home<br>B Dashboard                                | Save changes         There are required fields in this form marked • .         //moodle.aic.edu.au/login/change.password.php         My Courses         My Courses         Vivian VV                        | ★ ★ L ⊮ …<br>● Vivian W O                                        |
| → O @ Altops/<br>AIC Moodle<br># Home<br>Dashboard<br>Calendar                      | Save changes       There are required fields in this form marked • .       //moodle.aic.edu.au/togin/change_password.php       My Courses       Vivian VV                                                   | ☆☆』 』 L ic? …<br>● Vivian W Q -                                  |
| → C @ A https:/ a https:/ a AIC Moodle  A Home  Dashboard  C alendar  Private files | Save changes There are required fields in this form marked • . //moodleaic.edu.au/login/change_password.php My Courses My Courses Vivian VV Home / Dashboard / Preferences / User account / Change password | ★ ★ £ 13 ····                                                    |
| → C @ A https:/ AIC Moodle  AIC Moodle  AIC Moodle  Calendar  Private files         | Save changes There are required fields in this form marked                                                                                                    | לב ובי ייים<br>עוויאס עע ייי<br>עוויאס עע יי                     |
| O @ A https:/     AIC Moodle     Home:     Dashboard     Calendar     Private files | Save changes There are required fields in this form marked                                                                                                    | ☆ ☆ ℓ 比 …<br>● Vivian VV ●                                       |

### **Getting started**

- Now, you have logged in your Moodle account successfully!
- You will find each course timetable on Moodle home page.

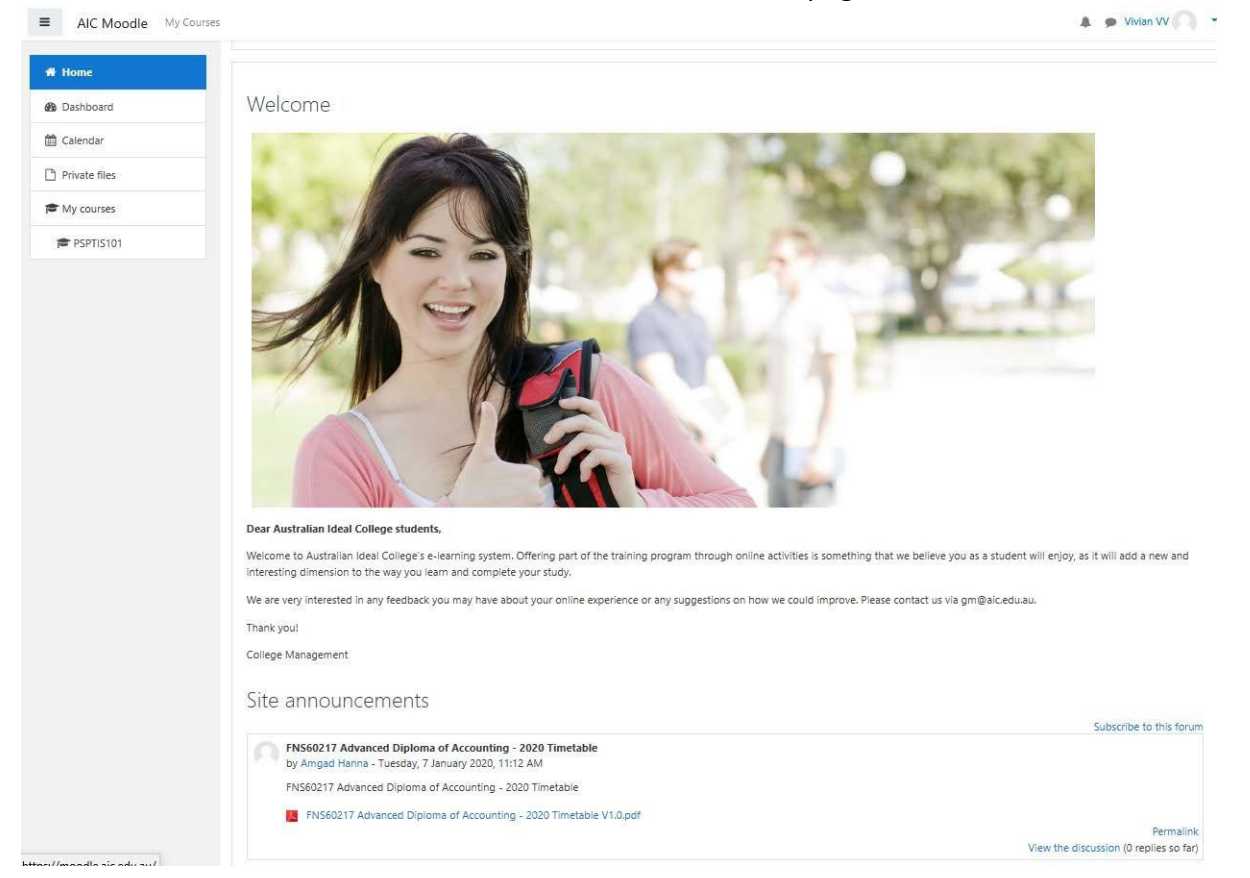

#### **2** Course and unit information

Please click <u>My Courses</u> on top of the left corner and you will find all your course and units <u>in</u> progress, in the future and past.

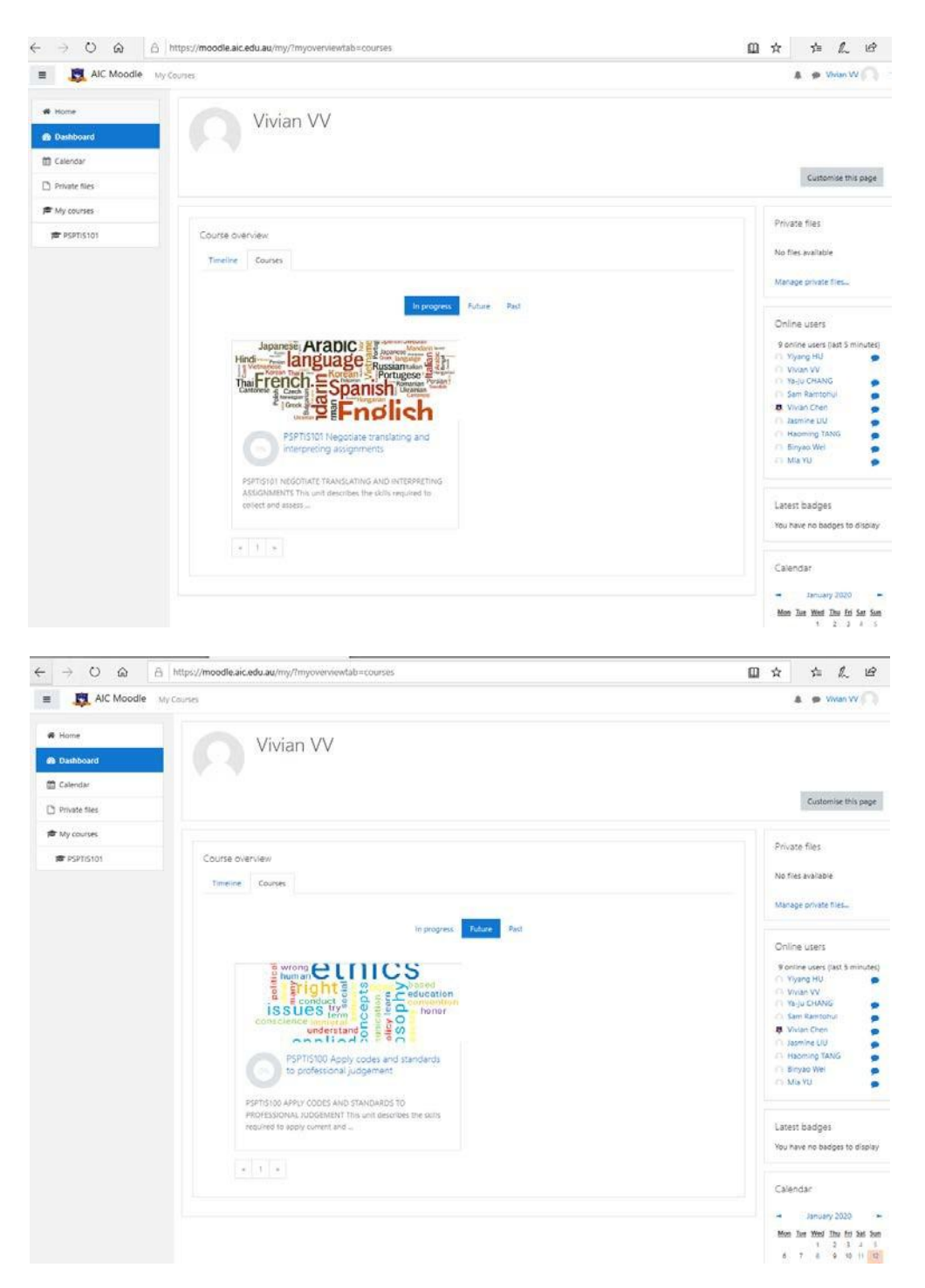

 Please click <u>Timeline</u> in the section of <u>Course overview</u> and you will find the current and upcoming activities you need to participate in, including assessments submission.

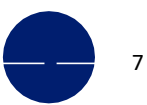

Registered as Australian Ideal College Pty Ltd RTO No.: 91679 | CRICOS Provider Code: 03053G Sydney Campus: Level 7 & 8, 75 King Street, Sydney N SW 2000 Australia Adelaide Campus: Level 3, 21-23 Rundle Mall, Adelaide SA 5000 Australia Hobart Campus: GRD Floor, 116 Murray Street, Hobart TAS 7000 Australia T: +61-2-9262 2968 (Sydney) | +61-8-8123 5780 (Adelaide) | +61-3-6231 2141 (Hobart) E: info@aic.edu.au | W: www.aic.edu.au

### Courses

| AIC Moodle    | My Courses                                                                                                    | 🌲 🦻 Vivian VV                              |
|---------------|----------------------------------------------------------------------------------------------------|--------------------------------------------|
| 🕷 Home        | Vivian VV                                                                                                    |                                            |
| Dashboard     | VIVIGIT V V                                                                                                    |                                            |
| 🖞 Calendar    |                                                                                                    |                                            |
| Private files |                                                                                                    | Customise this page                        |
| My courses    |                                                                                                    |                                            |
| PSPTIS101     | Course overview                                                                                                    | .Private files                             |
|               | Timeline Courses                                                                                                    | No <mark>files avail</mark> able           |
|               |                                                                                                    | Manage private files                       |
|               | Sort by dates Sort by courses                                                                                                    |                                            |
|               |                                                                                                    | Online users                               |
|               | Next 7 days                                                                                                    | 9 online users (last 5 minute<br>Vivian VV |
|               | PSPTIS101 Negotiate translating and interpreting assignments_W 12 Jan, 00:00 Add submission                                                                  | Yiyang HU     Ya-ju CHANG                  |
|               | PSPIE3101 Negotute transitioning and interpreting assignments                                                                                                | Sam Ramtohul                               |
|               | PSPIIS101 Negotiate translating and interpreting assignments_A 12 Jan, 23:59 Add submission<br>PSPIIS101 Negotiate translating and interpreting assignments  | O Jasmine LIU                              |
|               | Next 30 days                                                                                                    | Haoming TANG<br>Binyao Wel                 |
|               | PSPTIS100 Apply codes and standards to professional judgement 19 Jan, 23:59 Add submission<br>PSPTIS100 Apply codes and standards to professional judgement. | A Mia YU                                   |
|               | PSPTIS100 Apply codes and standards to professional judgement 19 Jan, 23:59 Add submission                                                                   | Latest badges                              |
|               | <ul> <li>An in a many program and performance programmer.</li> </ul>                                                                                         | You have no badges to displa               |
|               |                                                                                                    | Calendar                                   |
|               |                                                                                                    | January 2020                               |
|               |                                                                                                    | Mon Tue Wed Thu Fri Sat Sa                 |
|               |                                                                                                    | 6 7 8 9 10 11 1<br>12 14 15 15 17 10       |
|               |                                                                                                    | 12 14 12 10 1/ 18 3                        |

You can always toggle between courses by using the navigation and clicking on <u>Dashboard</u>.
 This is your personal dashboard and will show you which course(s) you have enrolled in and the current unit(s) you are learning.

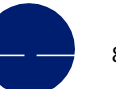

### Courses

#### Please try to click your current <u>unit code</u> (PSPTIS101) and you will find all learning materials on this unit page.

| $\leftrightarrow \rightarrow \circ \circ$                                                      | û A https://moodle.aic.edu.au/course/view.php?id=99                                                                                                    | ~ B                |
|------------------------------------------------------------------------------------------------|----------------------------------------------------------------------------------------------------|--------------------|
| E R AIC Moodle M                                                                               | Nj Contac                                                                                                    | 🗩 Vidan VV 🦳       |
| 🕫 Participants<br>🐨 Participants                                                               | PSPTIS101 Negotiate translating and interpreting assignments                                                                                                    |                    |
| Grades     Grades                                                                              |                                                                                                    | Your prograss 👩    |
| D Learner Guide                                                                                | Learner Guide                                                                                                    |                    |
| Online Learning Resources<br>B: Weakly Practice<br>Questions     Associations     Associations | Translation Practice Tasks:  Translation Practice Tasks:  Translation Practice Tasks:  Translation Practice Tasks:                                                                                                    |                    |
| Home     Dathboard     Calendar                                                                | Online Learning Resources & Weekly Practice Questions submitting year weakly practice questions and/or a second of the second practice of the second practice of |                    |
| ₩y courses                                                                                     | Unless hethantist differently, war the final ansion of your answard as ables a due, door, an if the (role best-fermad, ura 1901.<br>When you craste the Messere for your statistication you kind and a statisty same or number. Eq. unith, 20100000, weaklyactivity Lose:<br>This answar will be incepted up to 11.55pe to Suistay of the wards.                                                                                                    |                    |
|                                                                                                | SP15150 Nagonat basalang ant antyrning auguments. Oder Lenning Beauruss     Priffic Nagonat basalang ant antyrning auguments. Oder Lenning Beauruss     Priffic Nagonat basalang ant antyrning auguments. Weak Prace Quantum     Priffic Nagonat basalang ant antyrning augument. Weak Prace Quantum     Priffic Nagonat basalang ant antyrning augument. Weak Prace Quantum     Priffic Nagonat basalang ant antyrning augument. Weak Prace Quantum                                                                                                    |                    |
|                                                                                                | Assessment Tasks  Interference Tasks  Interference Tasks  Interference Tasks Interference Tasks Interference Interference Inter | i account prior to |
|                                                                                                | 🛣 SATISTIS Nagata sunaing ad kangang anganang kanganang kanganang kanganang kanganang kanganang kanganang kang<br>🛃 PATISTIS Nagata sunaing ad kangang kanganang kang kanganang kang k                                                                                                    |                    |

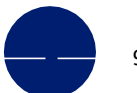

### **Assessment submission**

#### **3** Assessment submission

• You can find the <u>Student Assessment Submission Guide</u> in the section of <u>Assessment Tasks</u> located at the bottom of each unit page. Please click and download the assessment tasks.

| $\leftarrow \rightarrow \circ$ | 🟠 🗄 https://moodle.aic.edu.au/course/view.php?id=99                                                                                                    | 8        |
|--------------------------------|----------------------------------------------------------------------------------------------------|----------|
| AIC Moodle 🗤                   | A 🐢 Waars                                                                                                    | wの       |
| PSPTIS101                      | PSP IIS IOT Negotiate translating and interpreting assignments                                                                                                    |          |
| Detrinants                     | Home / My courses / P\$PT0301                                                                                                    |          |
| U Badoes                       |                                                                                                    |          |
| Compatiancias                  | The second second second second second second second second second second second second second second second se                                                                                                    | O 2297QC |
| Grades                         |                                                                                                    |          |
| General                        | Learner Guide                                                                                                    |          |
| Clearner Guide                 | 🗑 PSTFISTO Negotiate transitiong and interpreting assignments, Learner Guide                                                                                                    |          |
| Translation Practice Tasks     |                                                                                                    |          |
| Online Learning Resources      | Translation Practice Tasks                                                                                                    |          |
| & Weekly Practice<br>Questions | 🖆 F5/F5107 Negofiate translating and interpreting assignments_Parage Technickion                                                                                                    |          |
| C Assessment Tasks             | 😰 737F13101 Negatada taandatag aad integrotetag aasgamiinte, Baltanaco                                                                                                    |          |
|                                |                                                                                                    |          |
| Home                           | Online Learning Resources & Weekly Practice Questions                                                                                                    |          |
| Dashboard                      | Submitting your weekly practice questions online                                                                                                    |          |
| Calendar                       | When you about you about y |          |
| Private files                  | When you reads the Mineams for your submissions, include your last name, studient number and activity name or number. E.g. mith. 20100000, weeklyschiely 1 doc.                                                                                                    |          |
| My courses                     | Your answer will be accepted up to 1158pm on Sunday of the week.                                                                                                    |          |
| # PSPTIS101                    | September 1 Neordaux vandation and intervention autoinness. Online Lauriter Kennares                                                                                                    | П        |
|                                | 🔀 PEPTISTO Hagostate translation and interpreting autoprotects, Weally Practice Questions                                                                                                    |          |
|                                | 1 PSPTS101 Hagostate translating and interpreting assignments. Weakly Practice Quantions, Solutions                                                                                                    |          |
|                                | 🔐 PPT2101 Nagolitas, tavalitas gua dissopantas, guilgenearis, Nuesky Nactine Countrols, Schmisson                                                                                                    |          |
|                                | Assessment Tasks                                                                                                    |          |
|                                | Student Assessment Submission Guide                                                                                                    |          |
|                                | Eith incident mult rate and adhere to said information finds before. Fyres are unsure of any of the items listed, contact your tancer or the administration tran for assistance. Make sure you have read the fluctored Assessment Eulerisation Golds and developeding resources from your ACK Moodel account performance on the administration trans for assistance accountered activity.                                                                                                    | velar to |
|                                | <ol> <li>List internet must complete the Asiassment Solutions Sheet of acts unit and insert your <b>digital signature</b> for assessment and insert your <b>digital signature</b> for assessments marking.</li> </ol>                                                                                                    |          |
|                                | 2. You must ensue that you have attempted and completed all execution tasks including written quantion; case studies and project etc. before submitting than for marking. The answers of each quantities should be entered into highlighted "1" in the tasks.                                                                                                    |          |
|                                | 1. Refusencing Binure your work in referenced to prevent plagaritim. For mani information on plagaritim and inferencing, refer to the Student Handbook.                                                                                                    |          |
|                                | 4. He naming protocal Misr to submission, your assessments must comply with the like name protocal below. The file name must follow this format                                                                                                    |          |
|                                | UNIT CODE Stackand UP, First Name Samby Kanna<br>Kamping-Firstel 2018/0002 and 2014                                                                                                    |          |
|                                | 3. All of the above herein must be advand to. Talkins to do so will insult to your work being returned to you, dataying the making of your assessments.                                                                                                    |          |
|                                | 6. Australian Istaal College has invested ispectioned time and resources in sources in sources and sources takes, and owns all copyright to those materials. The College potentials copyright material, and will enforce its rights in copyright material. The College resources in sources are sources to legal rights to claim its loss and damage or an accompany to materials the college from information of the copyright material. The College has not construct and sources are sources and accompany to the source of the copyright material. The College has not construct and sources are sources and accompany to the source of the copyright material. The College has not construct and source of the copyright material and will enforce its rights in copyright material. The College has not construct and source of the copyright material and will enforce its rights in copyright material. The College has not construct and source of the copyright material and will enforce its rights in copyright material. The College has not construct and source of the copyright material and will enforce its rights in copyright material. The College has not copyright material and will enforce its rights in copyright material. The College has not copyright material and will enforce its rights in copyright material. The College has not copyright material and will enforce its rights in copyright material and will enforce its rights in copyright material and will enforce its rights in copyright material and will enforce its rights in copyright material and will enforce its rights in copyright material and will enforce its rights in copyright material and will enforce its rights in copyright material and will enforce its rights in copyright material and will enforce its rights in copyright material and will enforce its rights in copyright material and will enforce its rights in copyright material and will be an an and enforce its rights in copyright material and will be an an an an an an an an an an an an an                                                 | ount of  |
|                                | PETTITIO Negotate transforming and interpreting assignment. Assertment Talks                                                                                                    |          |
|                                | 🔮 TETTE DI Nagatari kandrang ad integratny angjenent, Auszinent bali Kalminian                                                                                                    |          |
|                                | What do you want to do with 1. PSPTIS101 Student Assessment                                                                                                    |          |
|                                |                                                                                                    |          |

### **Assessment submission**

 After you complete and save your assessments tasks, please click <u>Assessment Tasks Submission</u> and upload your work in Moodle. You can also simply drag and drop your files in the window of <u>File submissions</u>. <u>Please make sure you submit all your assessments by the due dates. You will</u> not be able to submit your assessments via Moodle after the due dates.

| AIC Moodle My                                                                                                    | Courses                                                                                                    |                                                                                                    |                                        | * *                                        | /ivian VV          |     |
|----------------------------------------------------------------------------------------------------|----------------------------------------------------------------------------------------------------|----------------------------------------------------------------------------------------------------|----------------------------------------|--------------------------------------------|--------------------|-----|
| PSPTIS101                                                                                                    | DCDTIC101 Negotia                                                                                                    | to translating and interpreting assignments                                                                                                    |                                        |                                            |                    |     |
| Participants                                                                                                    | Home / My courses / PSPTIS101 / Asse                                                                                                    | ILE LI ALISIALII IY ALIA IIILEI PLELII IY ASSIYI IIILEI IS                                                                                                    |                                        |                                            |                    |     |
| Badges                                                                                                    |                                                                                                    |                                                                                                    |                                        |                                            |                    |     |
| Competencies                                                                                                    | DSDTIS101 Negotiate tr                                                                                                    | anslating and interpreting assignments. Assessment Tasks                                                                                                    | Submission                             |                                            |                    |     |
| Grades                                                                                                    | i si fisiori regoliate la                                                                                                    | ansiating and interpreting assignments_Assessment lasks.                                                                                                    | 500111351011                           |                                            |                    |     |
| General                                                                                                    | Submission status                                                                                                    |                                                                                                    |                                        |                                            |                    |     |
| Learner Guide                                                                                                    | Attempt number                                                                                                    | This is attempt 1.                                                                                                    |                                        |                                            |                    |     |
| Translation Practice Tasks                                                                                                    | Submission status                                                                                                    | No attempt                                                                                                    |                                        |                                            |                    |     |
| Online Learning Resources                                                                                                    | Grading status                                                                                                    | Not orselad                                                                                                    |                                        |                                            |                    |     |
| & Weekly Practice<br>Questions                                                                                                    | Due date                                                                                                    | Sunday 12 Jacuary 2020 11-50 DM                                                                                                    |                                        |                                            |                    |     |
| Assessment Tasks                                                                                                    | Time constaller                                                                                                    | Sulliday, 12 January 2020, 11:35 pm                                                                                                    |                                        |                                            |                    |     |
|                                                                                                    | Time remaining                                                                                                    | + uays to nours                                                                                                    |                                        |                                            |                    |     |
| nome                                                                                                    | Last modified                                                                                                    | •                                                                                                    |                                        |                                            |                    |     |
| Dashboard                                                                                                    | Submission comments                                                                                                    | Comments (0)                                                                                                    |                                        |                                            |                    |     |
| Calendar                                                                                                    |                                                                                                    |                                                                                                    |                                        |                                            |                    |     |
| Private files                                                                                                    |                                                                                                    | Add submission                                                                                                    |                                        |                                            |                    |     |
| My courses                                                                                                    |                                                                                                    | You have not made a submission yet                                                                                                    |                                        |                                            |                    |     |
| PSPTIS101                                                                                                    | → PSPTIS101 Negotiate translating and im                                                                                                    | terpreting assignments_A Jump to 9                                                                                                    |                                        |                                            |                    |     |
| ⇒ C) ûn lâh                                                                                                    | → PSPTIS101 Negotiate translating and in the state of the state of t | terpreting assignments A Jump to a                                                                                                    | □ ☆                                    | 4                                          | l. I               | 5   |
| → ♡ බ _ A _ h                                                                                                    | → PSPTIS101 Negotiate translating and in<br>https://moodle.aic.edu.au/mod/assign/view                                                                                                    | terpreting assignments A Jump to •                                                                                                    | □ ☆                                    | 字<br>本 9 \                                 | اگر ا              | 2   |
| → O ଲ A h                                                                                                    | → PSPTIS101 Negotiate translating and in ttps://moodle.aic.edu.au/mod/assign/view ourses                                                                                                    | e assignments A Jump to e<br>wphp?id=520&action=editsubmission                                                                                                    | □ \$                                   | * • /                                      | l∼ I               | 5   |
| → O ŵ A h                                                                                                    | → PSPTIS101 Negotiate translating and in<br>https://moodle.aic.edu.au/mod/assign/view<br>ourses<br>PSPTIS101 Negotia1                                                                                                    | terpreting assignments. A Jump to •<br>w.php?id=520&action=editsubmission<br>te translating and interpreting assignments                                                                                                    |                                        | ¢ • /                                      | l∼ I<br>∕ivian VV  | 5   |
| PSPTIS101  AIC Moodle My co                                                                                                    | - PSPTIS101 Negotiate translating and in attps://moodle.aic.edu.au/mod/assign/view ourses  PSPTIS101 Negotiat Home / My courses / PSPTIS101 / Asses                                                                                                    | terpreting assignments_A       Jump to         v.php?id=520&action=editsubmission         te translating and interpreting assignments         sment Tasks / PSPTISION Negotiate translating and interpreting assignments                                                                                                    | / Edit submission                      | ¢<br>* * *                                 | h~ I               | 5   |
| P PSPTIS101  AIC Moodle My co SPTIS101  articipants ladges                                                                                                    | → PSPTIS101 Negotiate translating and in<br>https://moodle.aic.edu.au/mod/assign/view<br>ourses<br>PSPTIS101 Negotiat<br>Home / My courses / PSPTIS101 / Asses                                                                                                    | terpreting assignments_A       Jump to       •         x.php?id=5208xaction=editsubmission       •         te translating and interpreting assignments_assignments_assessment Tasks / PSPTIS101 Negotiate translating and interpreting assignments_Assessment Tasks Submission                                                                                                    | / Edit submission                      | ¢=                                         | l L − L            | 5   |
| PSPTIS101  AIC Moodle My co  SPTIS101  articipants  adges  competencies                                                                                                    | → PSPTIS101 Negotiate transisting and in https://moodle.aic.edu.au/mod/assign/view ourses  PSPTIS101 Negotiat Home / My courses / PSPTIS101 / Asses PSPTIS101 Negotiate tra                                                                                                    | terpreting assignments, A       Jump to <ul> <li>w.php?id=520&amp;action=editsubmission</li> </ul> te translating and interpreting assignments         sament Tasks / PSPTIS101 Negotiate translating and interpreting assignments_Assessment Tasks Submission         anslating and interpreting assignments_Assessment Tasks Submission                                                                                                    | / Edit submission                      | ¢<br>• • •                                 | l~ I               |     |
| PSPTISIO1  AIC Moodle My co  SPTISIO1  articipants  adges  competencies  arades                                                                                                    | - PSPTIS101 Negotiate translating and in attps://moodle.aic.edu.au/mod/assign/view ourses PSPTIS101 Negotiat Home / My courses / PSPTIS101 / Asses PSPTIS101 Negotiate tra                                                                                                    | terpreting assignments_A       Jump to       •         w.php?id=520&action=editsubmission       •         te translating and interpreting assignments       sament Tasks / PSPTIS101 Negotiate translating and interpreting assignments_Assessment Tasks Submission         anslating and interpreting assignments_Assessment Tasks Submission                                                                                                    | □ ☆<br>/ Edit submission<br>Submission | \$<br>\$<br>\$                             | l∼ I<br>∕ivian VV  |     |
| PSPTIS101  AIC Moodle My co  SPTIS101  articipants adges competencies competencies | - PSPTIS101 Negotiate translating and in<br>https://moodle.aic.edu.au/mod/assign/view<br>ourses<br>PSPTIS101 Negotiate<br>Home / My courses / PSPTIS101 / Asses<br>PSPTIS101 Negotiate translations                                                                                                    | terpreting assignments_A       Jump to       •         w.php?id=520&action=editsubmission       •         te translating and interpreting assignments       sament Tasks / PSPTIS101 Negotiate translating and interpreting assignments_Assessment Tasks Submission         anslating and interpreting assignments_Assessment Tasks Submission         Maximum                                                                                                    | / Edit submission<br>Submission        | station (1997)<br>A ■ (1997)<br>B, maximun | A I                |     |
| PSPTIS101   Alc Moodle My co  SPTIS101  SPTIS101  SPTIS10  SPTIS10  SPTI | - PSPTIS101 Negotiate translating and in<br>https://moodle.aic.edu.au/mod/assign/view<br>ourses<br>PSPTIS101 Negotiate<br>Home / My courses / PSPTIS101 / Asses<br>PSPTIS101 Negotiate translations                                                                                                    | terpreting assignments, A Jump to •<br>w.php?id=520&action=editsubmission<br>te translating and interpreting assignments<br>sment Tasks / PSPTISIOT Negotiate translating and interpreting assignments_Assessment Tasks Submission<br>anslating and interpreting assignments_Assessment Tasks S<br>Maximum<br>Fites                                                                                                    | / Edit submission<br>Submission        | s, maximun                                 | A_ L<br>/ivian ₩   | nts |
| PSPTIS101  AIC Moodle My ca  SPTIS101  articipants adges competencies cades cameral earner Guide ranslation Practice Tasks                                                                                                    | → PSPTIS101 Negotiate translating and in<br>https://moodle.aic.edu.au/mod/assign/view<br>ourses<br>PSPTIS101 Negotiat<br>Home / My courses / PSPTIS101 / Asses<br>PSPTIS101 Negotiate translations                                                                                                    | terpreting assignments_A       Jump to         v.php?id=520&action=editsubmission         te translating and interpreting assignments_<br>ssment Tasks / PSPTISTOT Negotiate translating and interpreting assignments_Assessment Tasks Submission         anslating and interpreting assignments_Assessment Tasks S         Maximum         Files                                                                                                    | / Edit submission<br>Submission        | j f = ↓ ● V                                | L I Vivian VV      | nts |
|                                                                                                    | → PSPTIS101 Negotiate transisting and in https://moodle.aic.edu.au/mod/assign/view ourses  PSPTIS101 Negotiat Home / My courses / PSPTIS101 / Asses  PSPTIS101 Negotiate transistions  File submissions                                                                                                    | terpreting assignments, A Jump to  wphp?id=520&action=editsubmission  te translating and interpreting assignments anslating and interpreting assignments_Assessment Tasks Submission  Maximum  Files  Maximum  Maximum   | / Edit submission<br>Submission        | y⊆<br>♣ ♥ V                                | L I Vivian VV S    | nts |
| PSPTIS101      AIC Moodle My co      SPTIS101      AIC Moodle My co      SPTIS101      articipants      adges      articipants      adges      articipants      adges      articipants      adges      competencies      competencies      compet     | - PSPTIS101 Negotiate translating and in https://moodle.aic.edu.au/mod/assign/view ourses PSPTIS101 Negotiat Home / My courses / PSPTIS101 / Asses PSPTIS101 Negotiate translations File submissions                                                                                                    | terpreting assignments, A Jump to a<br>wphp?id=520&action=editsubmission<br>te translating and interpreting assignments<br>amslating and interpreting assignments_Assessment Tasks Submission<br>anslating and interpreting assignments_Assessment Tasks Submission<br>Maximum<br>Files<br>Vou can drag and drop files here to add them.                                                                                                    | □ ☆<br>/ Edit submission<br>Submission | sta nasimun                                | L I                | nts |
| PSPTIS101      AIC Moodle My co      SPTIS101      AIC Moodle My co      SPTIS101      articipants      adges      competencies      competencies           | - PSPTIS101 Negotiate translating and in<br>https://moodle.aic.edu.au/mod/assign/view<br>ourses<br>PSPTIS101 Negotiat<br>Home / My courses / PSPTIS101 / Asses<br>PSPTIS101 Negotiate translations                                                                                                    | terpreting assignments, A Jump to<br>wphp?id=520&action=editsubmission<br>te translating and interpreting assignments assignments Assessment Tasks Submission<br>anslating and interpreting assignments_Assessment Tasks Submission<br>Maximum<br>Files<br>Vou can drag and drop files here to add them.<br>Accepted file types:                                                                                                    | / Edit submission<br>Submission        | <b>5 5 5 5 5 5 5 5 5 5</b>                 | L I<br>//vlan VV € | nts |
|                                                                                                    | - PSPTIS101 Negotiate translating and in<br>https://moodle.aic.edu.au/mod/assign/view<br>ourses<br>PSPTIS101 Negotiat<br>Home / My courses / PSPTIS101 / Asses<br>PSPTIS101 Negotiate translations                                                                                                    | terpreting assignments A Jump to • • wphp?id=520&action=editsubmission te translating and interpreting assignments assment Tasks / PSPTIS101 Negotiate translating and interpreting assignments_Assessment Tasks Submission anslating and interpreting assignments_Assessment Tasks Submission Maximum Files Council of the types: Accepted file types: Accepted file types | / Edit submission<br>Submission        | y⊊<br>♣ ♥ V                                | L I<br>fivian VV   | nts |
|                                                                                                    | - PSPTIS101 Negotiate translating and in<br>https://moodle.aic.edu.au/mod/assign/view<br>ourses<br>PSPTIS101 Negotiate<br>Home / My courses / PSPTIS101 / Asses<br>PSPTIS101 Negotiate translations                                                                                                    | terpreting assignments & Jump to )<br>w.php?id=520&action=editsubmission<br>te translating and interpreting assignments_Assessment Tasks Submission<br>anslating and interpreting assignments_Assessment Tasks Submission<br>Maximum<br>Fires<br>Vou can drag and drop files here to add them.<br>Accepted file types<br>Audio files nethely supported by browsers .ac. file. mail.orga.orga.org.org.org.org.org.org.org.org.org.org                                                                                                    | / Edit submission<br>Submission        | 5 = 5 = 5 = 5 = 5 = 5 = 5 = 5 = 5 = 5 =    | L I<br>fivian ₩    | nts |
|                                                                                                    | - PSPTIS101 Negotiate translating and in<br>https://moodle.aic.edu.au/mod/assign/view<br>ourses<br>PSPTIS101 Negotiate<br>Home / My courses / PSPTIS101 / Asses<br>PSPTIS101 Negotiate translations                                                                                                    | terpreting assignments. A Jump to e<br>wphp?id=520&action=editsubmission<br>te translating and interpreting assignments_Assessment Tasks Submission<br>anslating and interpreting assignments_Assessment Tasks Submission<br>Maximum<br>Files<br>Files<br>Vou can drag and drop files here to add them.<br>Accepted file types:<br>Audio files natively supported by browsers ase, fac mit amp3 oge agg are<br>Document files doc doc upp agd oc di chi att pdf rf                                                                                                    | / Edit submission<br>Submission        | 5 <b>5 1 1 1 1 1 1 1 1 1 1</b>             | L I<br>fivian VV   | nts |
|                                                                                                    | - PSPTIS101 Negotiate transisting and in https://moodle.aic.edu.au/mod/assign/view ourses  PSPTIS101 Negotiat Home / My courses / PSPTIS101 / Asses PSPTIS101 Negotiate transistions  File submissions                                                                                                    | terpreting assignments, A Jump to e<br>wphp?id=520&action=edifsubmission<br>te translating and interpreting assignments_Assessment Tasks Submission<br>anslating and interpreting assignments_Assessment Tasks Submission<br>Maximum<br>Files<br>Files<br>Vou can drag and drop files here to add them.<br>Accepted file types:<br>Audio files netively supported by browsets as: file mail amp3 oga ogg sog<br>Document files doc: doc. sopa ogg sog<br>Document files doc: doc. sopa ogg sog                                                                                                    | / Edit submission<br>Submission        | 5 <b>5 € 9</b> 1                           | L I<br>Irvian VV   | nts |
|                                                                                                    | - PSPTIS101 Negotiate translating and in  https://moodle.aic.edu.au/mod/assign/view  curses  PSPTIS101 Negotiate translation  PSPTIS101 Negotiate translation  PSPTIS101 Negotiate translating and int                                                                                                    | terpreting assignments & Jump to                                                                                                    | / Edit submission<br>Submission        | station (1997)                             | L I<br>Ivian VV (  | nts |

After you upload your assessment tasks, please click **<u>Save Changes</u>**.

| AIC Moodle My                                                  | Courses                                                                          | <u>م</u> ن                                                                                                    | 🗩 Vivian VV 🦳          |
|----------------------------------------------------------------|----------------------------------------------------------------------------------|----------------------------------------------------------------------------------------------------|------------------------|
| PSPTIS101                                                      | PSPTIS101 Negotiate transla                                                      | ating and interpreting assignments                                                                                    |                        |
| M Participants                                                 | Home / My courses / PSPTIS101 / Assessment Tasks / PSPT                          | PTIS101 Negotiate translating and interpreting assignments. Assessment Tasks Submission / Edit submission             |                        |
| U Badges                                                       |                                                                                  |                                                                                                    |                        |
| Gr Competencies                                                | PSPTIS101 Negotiate translating an                                               | nd interpreting assignments. Assessment Tasks Submission                                                              |                        |
| m Grades                                                       |                                                                                  |                                                                                                    |                        |
| Co: General                                                    | File submissions                                                                 | Maximum size for new files: 1M8, r                                                                                    | naximum attachments: 5 |
| 🗅 Learner Guide                                                | 0                                                                                |                                                                                                    | III III 🖿 🖿            |
| Co Translation Practice Tasks                                  |                                                                                  |                                                                                                    |                        |
| C3 Online Learning Resources<br>& Weekly Practice<br>Questions |                                                                                  | w                                                                                                    |                        |
| C3 Assessment Tasks                                            | PSPTIS<br>Accepted                                                               | (\$101_202<br>ed file types:                                                                                          |                        |
| # Home                                                         | Audio fili<br>Docume                                                             | Nes natively supported by browsers and flac mile mp3 loga logg may<br>ent files doc abox apub gdoc odd ann am pel net |                        |
| Dashboard                                                      |                                                                                  |                                                                                                    |                        |
| 🛱 Calendar                                                     | Save d                                                                           | changes Cancel                                                                                                    |                        |
| Private files                                                  |                                                                                  |                                                                                                    |                        |
| My courses                                                     | <ul> <li>PSPTIS101, Negotiate translating and interpreting assignment</li> </ul> | nts_A' lump to                                                                                                    |                        |
| PSPTIS101                                                      |                                                                                  |                                                                                                    |                        |
|                                                                |                                                                                  |                                                                                                    |                        |

 You will see that you have uploaded your assessment tasks successfully and you can still <u>edit</u> your submission at this stage. Then click <u>submit assignment</u> and <u>once the assessment is</u> <u>submitted, you will not be able to make any more changes</u>.

|                                                  | https://moodle.aic.edu.au/mod/assign/vie | ew.php?id=520&action=view                                                                                | □ ☆    | t≡ L     | ß   |
|--------------------------------------------------|------------------------------------------|----------------------------------------------------------------------------------------------------|--------|----------|-----|
| ■ IC Moodle My                                   | r Courses                                |                                                                                                    |        | Vivian V | w O |
| PSPTIS101                                        | PSPTIS101 Negotia                        | ate translating and interpreting assignments                                                             |        |          |     |
| Participants                                     | Home / My courses / PSPTIS101 / Ass      | essment Tasks / PSPTIS101 Negotiate translating and interpreting assignments_Assessment Tasks Submission |        |          |     |
| U Badges                                         |                                          |                                                                                                    |        |          |     |
| Competencies                                     | PSPTIS101 Negotiate tr                   | anslating and interpreting assignments Assessment Tasks Subm                                             | ission |          |     |
| I Grades                                         |                                          | 5                                                                                                    |        |          |     |
| 🗅 General                                        | Submission status                        |                                                                                                    |        |          |     |
| 🗅 Learner Guide                                  | Attempt number                           | This is attempt 1.                                                                                       |        |          |     |
| Translation Practice Tasks                       | Submission status                        | Draft (not submitted)                                                                                    |        |          |     |
| C Online Learning Resources<br>& Weekly Practice | Grading status                           | Not graded                                                                                               |        |          |     |
| Questions                                        | Due date                                 | Sunday, 12 January 2020, 11:59 PM                                                                        |        |          |     |
| Assessment Tasks                                 | Time remaining                           | 4 days 13 hours                                                                                          |        |          |     |
| # Home                                           | Last modified                            | Wednesday, 8 January 2020, 10:48 AM                                                                      |        |          |     |
| B Dashboard                                      | File submissions                         | PSPTIS101_20202222_Vivian VV.doc                                                                         |        |          |     |
| 🛗 Calendar                                       | Filmining and and                        |                                                                                                    |        |          |     |
| Private files                                    | Submission comments                      | Comments (0)                                                                                             |        |          |     |
| 🎓 My courses                                     |                                          |                                                                                                    |        |          |     |
| PSPTIS101                                        |                                          | Edit submission                                                                                          |        |          |     |
|                                                  |                                          | You can still make changes to your submission                                                            |        |          |     |
|                                                  |                                          | Submit assignment                                                                                        |        |          |     |
|                                                  |                                          | Once this assignment is submitted you will not be able to make any more changes.                         |        |          |     |
|                                                  |                                          |                                                                                                    |        |          |     |

 At last, you will be required to <u>confirm your submission</u> and then your trainer will receive a notification via email about your assessment submission.

|                                                             | Courses 🌲 🗭 Vivian W                                                                                                    |
|-------------------------------------------------------------|----------------------------------------------------------------------------------------------------|
| PSPTIS101                                                   | PSPTIS101 Negotiate translating and interpreting assignments<br>Home / My courses / PSPTIS101 / Assessment Tasks / PSPTIS101 Negotiate translating and interpreting assignments, Assessment Tasks Submission / Confirm submission |
| Badges                                                      |                                                                                                    |
| Competencies                                                | PSPTIS101 Negotiate translating and interpreting assignments_Assessment Tasks Submission                                                                                                    |
| I Grades                                                    |                                                                                                    |
| 🗅 General                                                   | Confirm submission                                                                                                    |
| 🗅 Learner Guide                                             | This dosugnithen is the own work, except where i have accurate use or one works or one request                                                                                                    |
| C Translation Practice Tasks                                | Are you suite you walls to submit your work for gradings now will not be done to make any more changes.                                                                                                    |
| Online Learning Resources<br>& Weekly Practice<br>Questions | There are required fields in this form marked $lacksquare$ .                                                                                                    |
| C Assessment Tasks                                          | → PSPTIS101 Negotiate translating and interpreting assignments, A Jump to                                                                                                    |
| # Home                                                      |                                                                                                    |
| B Dashboard                                                 |                                                                                                    |
| 🛗 Calendar                                                  |                                                                                                    |
| Private files                                               |                                                                                                    |
| 🕿 My courses                                                |                                                                                                    |
|                                                             |                                                                                                    |

| Courses                                                                                                    | Vivian VV                                                                                                    |  |
|----------------------------------------------------------------------------------------------------|----------------------------------------------------------------------------------------------------|--|
| PSPTIS101 Negotia                                                                                                    | te translating and interpreting assignments                                                                                                    |  |
| Home / My courses / PSPTIS101 / Assessment Tasks / PSPTIS101 Negotiate translating and interpreting assignments Assessment Tasks Submission |                                                                                                    |  |
|                                                                                                    |                                                                                                    |  |
| PSPTIS101 Negotiate translating and interpreting assignments_Assessment Tasks Submission                                                    |                                                                                                    |  |
|                                                                                                    |                                                                                                    |  |
| Attempt number                                                                                                    | This is attempt 1.                                                                                                    |  |
| Submission status                                                                                                    | Submitted for grading                                                                                                    |  |
| Grading status                                                                                                    | Not graded                                                                                                    |  |
| Due date                                                                                                    | Sunday, 12 January 2020, 11:59 PM                                                                                                    |  |
| Time remaining                                                                                                    | 4 days 13 hours                                                                                                    |  |
| Last modified                                                                                                    | Wednesday, 8 January 2020, 1049 AM                                                                                                    |  |
| File submissions                                                                                                    | W PSPTIS101_20202222_Vivian VV.doc                                                                                                    |  |
|                                                                                                    |                                                                                                    |  |
| Submission comments                                                                                                    | Comments (0)                                                                                                    |  |
|                                                                                                    |                                                                                                    |  |
|                                                                                                    |                                                                                                    |  |
| → PSPTIS101 Negotiate translating and in                                                                                                    | terpreting assignments,A Jump to •                                                                                                    |  |
|                                                                                                    | PSPTIS101 Negotiate<br>Home / My courses / PSPTIS101 / Asse<br>PSPTIS101 Negotiate tr<br>Submission status<br>Attempt number<br>Submission status<br>Grading status<br>Due date<br>Time remaining<br>Last modified<br>File submissions<br>Submission comments |  |

 You will receive an email notifying you about your assessment result and trainers' comments/feedback. You can simply click <u>assignment submission</u> in your email and find out your grade.

| Q | 搜索邮件                                                                                                    | ₩ 1                                       | 0 :         |  |  |
|---|----------------------------------------------------------------------------------------------------|-------------------------------------------|-------------|--|--|
| ÷ |                                                                                                    | 第1个会话,共2个 <                               | > 拼 - 尊     |  |  |
|   | Vivian Chen has given feedback for assignment PSPT<br>and interpreting assignments_Assessment Tasks Sub                  | 「IS101 Negotiate transla<br>omission 政件編× | ating 🖶 🛛   |  |  |
| ? | Vivian Chen (via AIC Moodle) <noreply@ideal.moodlesite.pukunui.net><br/>发送至 我 ▼</noreply@ideal.moodlesite.pukunui.net>   | 上午11:10 (0分钟前                             | 前 ☆ 💊 :     |  |  |
|   | x <sub>A</sub> 英语 → > 中文 → 翻译邮件                                                                                          |                                           |             |  |  |
|   | PSPTIS101 ->Assignment ->PSPTIS101 Negotiate translating and interpreting as:                                            | signments_Assessment Tasks Subn           | nission     |  |  |
|   | Vivian Chen has posted some feedback on your assignment submission for 'PSP'<br>assignments_Assessment Tasks Submission' | TIS101 Negotiate translating and ir       | nterpreting |  |  |
|   | You can see it appended to your assignment submission.                                                                   |                                           |             |  |  |

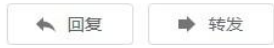

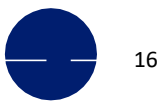

### **Assessment submission**

Please read your trainers' comments/feedback carefully to modify your assessment accordingly if you receive <u>Not yet competent</u> as your <u>Grade</u> of assessment. You will find the section of <u>This</u> is attempt 2 on the same page and have chance to resubmit your assessment to your trainer.

#### Please note that each student has 2 attempts for each assessment submission.

| AIC Moodle My                                               | Courses                                 | & 👳 Wile W                                                                                                    |  |
|-------------------------------------------------------------|-----------------------------------------|----------------------------------------------------------------------------------------------------|--|
| PSPIIS101<br>Participants                                   | Feedback                                |                                                                                                    |  |
| Badges                                                      |                                         |                                                                                                    |  |
| Competencies                                                | Grade                                   | Not yet satisfactory                                                                                                    |  |
| Grades                                                      | Graded on                               | Wednesday, 0 January 2020, 11:06 AM                                                                                                    |  |
| General                                                     | Graded by                               | C Vivian W                                                                                                    |  |
| Learner Guide                                               |                                         |                                                                                                    |  |
| Translation Practice Tasks                                  |                                         |                                                                                                    |  |
| Online Learning Resources<br>& Weekly Practice<br>Questions | Previous attempts                       |                                                                                                    |  |
| Assessment Tasks                                            | Submission status Submittee for grading |                                                                                                    |  |
| Home                                                        | File submissions                        | ens - ## #SPTIST61_2022222_Vivien Wildoo                                                                                                    |  |
| Dashboard                                                   |                                         |                                                                                                    |  |
| Calendar                                                    | Submission<br>comments                  | sion Comments (0)                                                                                                    |  |
| Private files                                               | Feedback                                |                                                                                                    |  |
| My courses                                                  | Grade                                   | Not yet satisfactory                                                                                                    |  |
| PSPTI5101                                                   | Graded on                               | Wednesday, 8 January 2020, 11:06 AM                                                                                                    |  |
|                                                             | Graded by                               | 📮 Vivian Chen                                                                                                    |  |
|                                                             | Feedback<br>comments                    | -<br>I believe that you demonstrated your understanding about your translating assignments to some<br>extent. However, you still need to resubmit the assessment since you did not provide the answers<br>to Question 2 and 3 in Task 3 Case Study. |  |

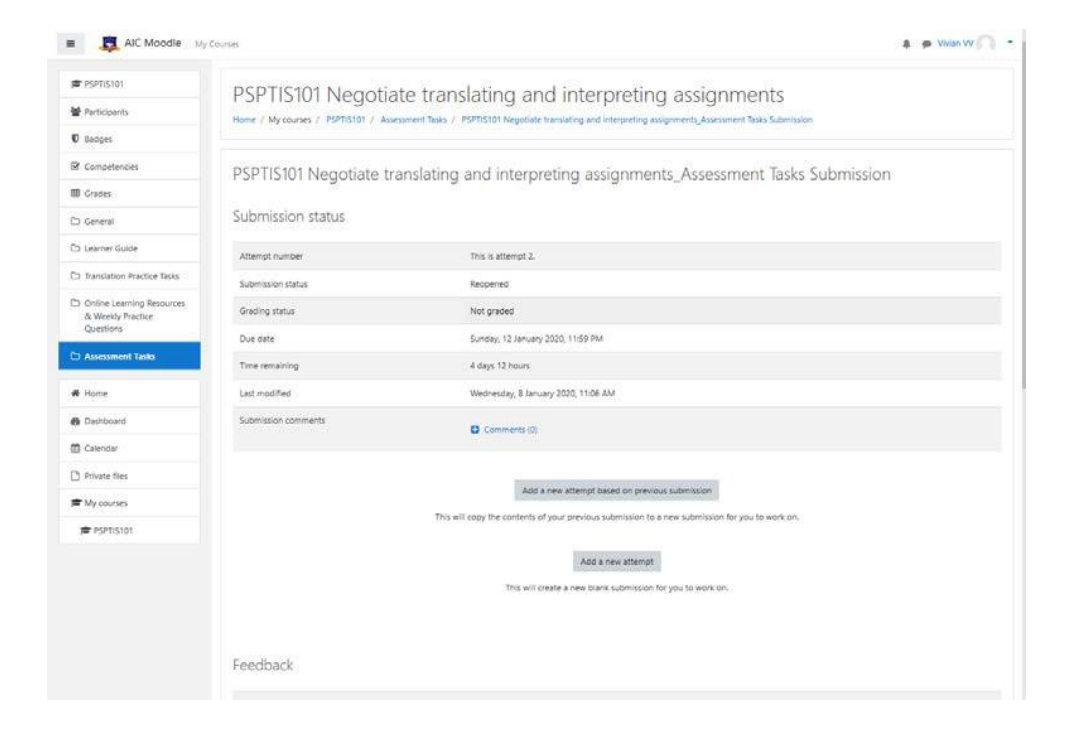

### **Assessment submission**

 You will receive the notification email again after your trainer marks your assessment resubmitted. You will see a grade of <u>Competent</u> and your trainer's comments/feedback if you meet all the requirements of the assessment.

| PSPTISION   PSPTISION Negotiate translating and interpreting assignments_Assessment Tasks Submission   Psptise   Submission status   Competencie   Grades   Central   Central                                                                                                    | ■ IIC Moodle My                                             | Courses                                                                                  | 🌲 🍺 Vivian VV 🦳                                                                                                    |  |  |
|----------------------------------------------------------------------------------------------------|-------------------------------------------------------------|------------------------------------------------------------------------------------------|----------------------------------------------------------------------------------------------------|--|--|
| Image: Participants <pre></pre>                                                                                                    | PSPTIS101                                                   | PSPTIS101 Negotiate translating and interpreting assignments_Assessment Tasks Submission |                                                                                                    |  |  |
| Image: Submission status         Image: Submission status         Submissio                                                                                                    | Marticipants                                                |                                                                                          |                                                                                                    |  |  |
| Image: Competencies       Attempt number       This is stempt 2.         Image: Competencies       Submission status       Submission status         Image: Competencies       Competencies       Submission status         Image: Competencies       Competencies       Submission status       Submission status         Image: Competencies       The remaining       Addys 12 January 2020, 11:59 PM         Image: Competencies       The remaining       Addys 12 January 2020, 11:14 AM         Image: Competencies       The submission comments       The submission comments         Image: Competencies       Submission comments       Submission comments         Image: Competencies       Submission comments       Comments (0)         Image: Competencies       Submission comments       Comments (0)         Image: Competencies       Submission comments       Comments (0)         Image: Competencies       Submission comments       Comments (0)         Image: Competencies       Submission comments       Comments (0)         Image: Competencies       Submission comments       Comments (0)         Image: Competencies       Submission comments       Submission comments         Image: Competencies       Submission comments       Comments (0)         Image: Comments       Submission comments                                                                                                    | Badges                                                      | Submission status                                                                        |                                                                                                    |  |  |
| Image: Second second secon | Competencies                                                | Attempt number                                                                           | ber This is attempt 2.                                                                                                    |  |  |
| General       Gealery status       Gealery status       Gealery status       Sunday, 12 January 2020, 11:59 PM         In Translation Practice Tasks       Time remaining       4 days 12 January 2020, 11:59 PM         In Translation Practice Tasks       Time remaining       4 days 12 January 2020, 11:59 PM         In Translation Practice Tasks       Time remaining       4 days 12 January 2020, 11:14 AM         Newsment Tasks       Time remaining       Verdinesday, 8 January 2020, 11:14 AM         In Home       Submission comments       Jean Practice Tasks         In Home       Submission comments       Jean Practice Tasks         In Home       Submission comments       Jean Practice Tasks         In Home       Submission comments       Comments (0)         Submission comments       Comments (0)       Submission comments         In Practice Tasks       Submission comments       Comments (0)         In Practice Tasks       Submission comments       Comments (0)         In Practice Tasks       Submission comments       Comments (0)         In Practice Tasks       Submission comments       Comments (0)         In Practice Tasks       Submission comments       Comments (0)         In Practice Tasks       Submission comments       Comments (0)         In Practine Tasks                                                                                                    | I Grades                                                    | Submission status                                                                        | Submitted for grading                                                                                                    |  |  |
| □ Learer Guide Due date Sunday, 12 January 2020, 11:59 PM   □ Translation Practice Tasks Time remaining 4 days 12 hours   □ Assessment Tasks Wednesday, 8 January 2020, 11:14 AM   □ Assessment Tasks File submissions comments   □ Private File Submission comments   □ Private File Comments (0)   □ Private File Feedback                                                                                                    | 🗅 General                                                   | Grading status                                                                           | Graded                                                                                                    |  |  |
| □ Innistation Practice Tasks   □ Online Learning Resources & Weekly Practice Questions   □ Online Learning Resources & Weekly Practice Questions   □ Assessment Tasks   □ Assessment Tasks   □ Assessment Tasks   □ Asshboard   □ Dashboard   □ Chennet   □ Private Files   □ Private Files   □                                                                                                    | 🗅 Learner Guide                                             | Due date                                                                                 | Sunday, 12 January 2020, 11:59 PM                                                                                                    |  |  |
| Indicate Laming Resources & Weekly Practice Current Tasks   Indicate Laming Resources & Weekly Practice Current Tasks   Indicate Laming Resources & Submission comments (Simplify and Current Tasks)   Indicate Laming Resources & Submission comments (Simplify and Current Tasks)   Indicate Laming Resources & Submission comments (Simplify and Current Tasks)   Indicate Laming Resources & Submission comments (Simplify and Current Tasks)   Indicate Laming Resources & Submission comments (Simplify and Current Simplify and Current Simplify and Current Simplify and Current Simplify and Current Simplify and Current Simplify and Current Simplify and Current Simplify and Current Simplify and Simplify and Simpl                                                                                        | C Translation Practice Tasks                                | Time remaining                                                                           | 4 days 12 hours                                                                                                    |  |  |
| Question   Question   C Assessment Tasks   If Home   Image: Approximation of the submission comments   Image: Approximation of the submission comments   Image: Approximation of the submission of the submission                                                                                                    | Online Learning Resources<br>& Weekly Practice<br>Questions | Last modified                                                                            | Wednesday, 8 January 2020, 11:14 AM                                                                                                    |  |  |
| C Assessment Tasks     Image: A home     Submission comments     Submission comments     Submission comments                                                                                                    |                                                             | File submissions                                                                         | W PSPTIS101 20202222 Vivian VV.doc                                                                                                    |  |  |
| Submission comments       Comments (0)                                                                                                    | C Assessment Tasks                                          |                                                                                          |                                                                                                    |  |  |
|                                                                                                    | # Home                                                      | Submission comments                                                                      | Comments (0)                                                                                                    |  |  |
| Image: Coloridation     Image: Coloridation       Image: Private files     Feedback       Image: Private files     Image: Coloridation       Image: Private files     Image: Coloridation                                                                                                    | 🚯 Dashboard                                                 |                                                                                          |                                                                                                    |  |  |
| Private files   My courses   PSPTIS101   Grade   Satisfactory   Grade by   Grade by   Vivian Chen   Feedback                                                                                                    | 🛗 Calendar                                                  |                                                                                          |                                                                                                    |  |  |
| Image: My courses         Grade         Satisfactory           Grade on         Wednesday, 8 January 2020, 11:17 AM           Grade don         Grade don           Feedback         Vivian Chen                                                                                                    | Private files                                               | Feedback                                                                                 |                                                                                                    |  |  |
| Grade         Satisfactory           Graded on         Wednesday, 8 January 2020, 11:17 AM           Graded by         Image: Vivian Chen           Feedback         Feedback                                                                                                    | A My courses                                                |                                                                                          |                                                                                                    |  |  |
| Graded on Wednesday, 8 January 2020, 11:17 AM Graded by Vivian Chen Feedback                                                                                                    | PSPTIS101                                                   | Grade Satisfactory                                                                       |                                                                                                    |  |  |
| Graded by Vivian Chen                                                                                                    |                                                             | Graded on Wednesday, 8 January 2020, 11:17                                               | АМ                                                                                                    |  |  |
| Feedback                                                                                                    |                                                             | Graded by 😨 Vivian Chen                                                                  |                                                                                                    |  |  |
| Good job! You have successfully demonstrated your understanding about your translating assignments and also provided certain level of details in your answers. Please keep your work up!                                                                                                    |                                                             | Feedback<br>comments<br>Good job! You have<br>assignments and als                        | successfully demonstrated your understanding about your translating<br>so provided certain level of details in your answers. Please keep your work up! |  |  |

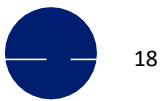

### How to join ZOOM

#### How to join ZOOM

In this section, you will learn how to join **Zoom via your computer, your mobile phone or through email invitation.** Before joining a Zoom class on a computer or mobile device, you can download the Zoom app from ZOOM Download Center (<u>https://zoom.us/download</u>), or you will be prompted to download and install Zoom when you click a join link from the email invitation. Your trainer will send you an email of invitation at least one day prior to your class.

Each class has a unique 9, 10, or 11-digit number called a **meeting ID** that will be required to join a Zoom class.

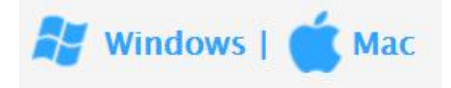

- 1. Open the Zoom application.
- 2. Join a meeting using one of the following two methods:
- Click Join a Meeting if you want to join without signing in.

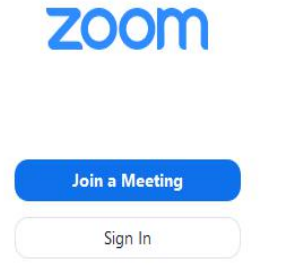

- Sign in to Zoom and simply click Join.

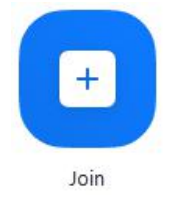

- 3. Enter the meeting ID number and your display name.
- Once signed in, change your name if you don't want your default name to appear.

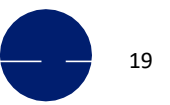

### How to join ZOOM

 LOOIVI
 Hobart Campus: GRD F

 T: +61-2-9262 2968 (Sydney) | +61

- If you're not signed in, enter a display name.

#### Join a Meeting

| Meeting ID or Per   | sonal Link Name | Ý      |
|---------------------|-----------------|--------|
| Grant MacLaren      |                 |        |
| Do not connect to   | audio           |        |
| ) Turn off my video |                 |        |
|                     | loin            | Cancel |

4. Select if you would like to connect audio and/or video and click Join.

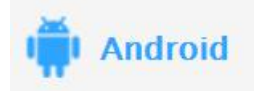

1. Open the Zoom mobile app. If you have not downloaded the Zoom mobile app yet, you can download it from the Google Play Store.

- 2. Join a meeting using one of these methods:
- Tap Join a Meeting if you want to join without signing in.

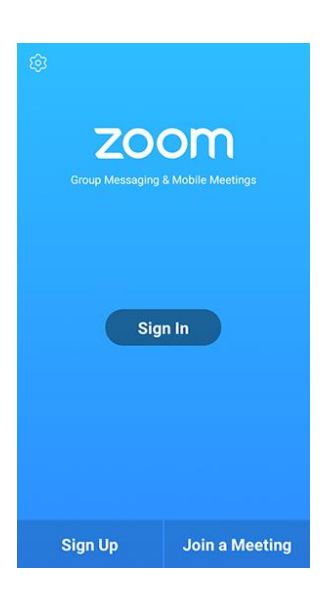

- Sign in to Zoom then tap Join.

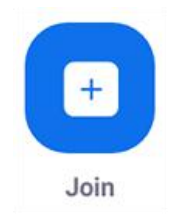

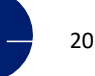

Registered as Australian Ideal College Pty Ltd RTO No.: 91679 | CRICOS Provider Code: 03053G Sydney Campus: Level 7 & 8, 75 King Street, Sydney NSW 2000 Australia Adelaide Campus: Level 3, 21-23 Rundle Mall, Adelaide SA 5000 Australia Hobart Campus: GRD Floor, 116 Murray Street, Hobart TAS 7000 Australia T: +61-2-9262 2968 (Sydney) | +61-8-8123 5780 (Adelaide) | +61-3-6231 2141 (Hobart E: info@aic.edu.au | W: www.aic.edu.au

### How to join ZOOM

- 3. Enter the meeting ID number and your display name.
- If you're signed in, change your name if you don't want your default name to appear.
- If you're not signed in, enter a display name.
- 4. Select if you would like to connect audio and/or video and tap Join Meeting.

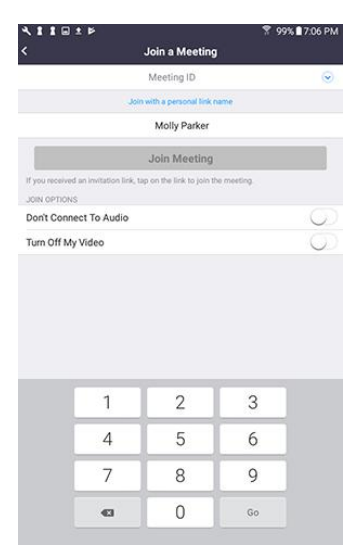

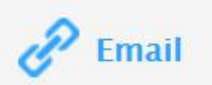

Click the join link in your email or calendar invitation.

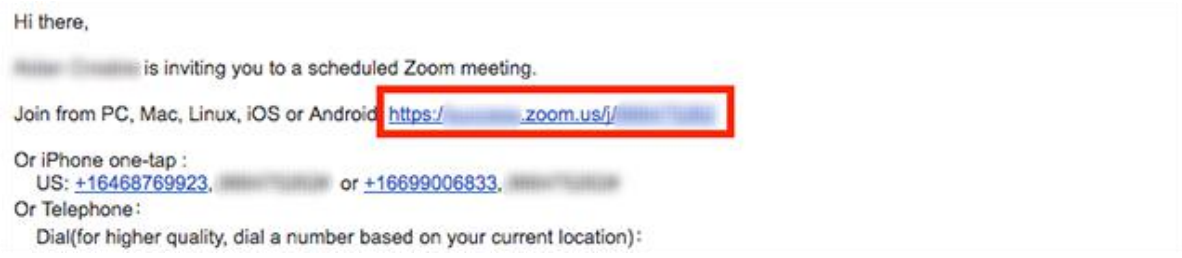

Depending on your default web browser, you may be prompted to open Zoom.

| Do you want to allow this page to | open "zoom.us"? |       |
|-----------------------------------|-----------------|-------|
|                                   | Cancel          | Allow |

For further information regarding, please go to ZOOM Help Centre: <u>https://support.zoom.us/hc/en-us/articles/201362193-Joining-a-Meeting</u>

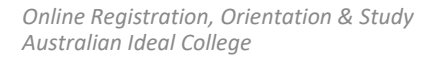

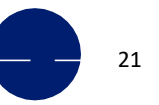

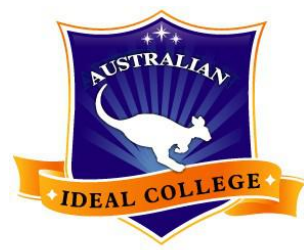

Australian Ideal College

#### For any other enquiries, kindly contact us directly

Sydney Campus: Level 7 & 8, 75 King Street, Sydney NSW 2000 Tel: +61 2 9262 2968 Email: vivian.chen@aic.edu.au Adelaide Campus: Level 3, 7 James Place, Adelaide SA 5000 Tel: +61 8 8123 5780 Email: molly.yang@aic.edu.au Hobart Campus: Ground Floor, 116 Murray St, Hobart TAS 7000 Tel: +61 3 6231 2141 Email: jet.jiang@aic.edu.au